## Archebu Profion – Cyfarwyddiadau

1. Agorwch y dudalen <u>http://archebuprofion.profioncenedlaethol.cymru</u> ar eich porwr.

| Archebu Profion Cenedlaethol                                                                                                    | English / Cymraeg |                                                                         |
|----------------------------------------------------------------------------------------------------|-------------------|-------------------------------------------------------------------------|
| Profion Rhifedd (Rhesymu) Cenedlaethol yng Nghymru<br>I lenwi'r ffurflen archebu yn y Gymraeg<br>National Numeracy (Reasoning) Tests in Wales<br>Complete order form in English |                   | Dewiswch i<br>lenwi'r ffurflen<br>archebu yn<br>Gymraeg neu<br>Saesneg. |
|                                                                                                    |                   |                                                                         |

 Mewngofnodwch i'r wefan gan ddefnyddio'r Enw Defnyddiwr a'r Cuddair unigryw sydd yn y llythyr anfonwyd atoch. Mae dolenni ar y dudalen hon i'r 'Llawlyfr Gweinyddu'r Profion' yn ogystal â'r 'Llinell Gymorth Archebu Profion'.

| Archebu Profion Cenedlaethol Profion Rhifedd (Rhesymu) Cenedlaethol y                                                                                                    | ng Nghymru                                                                                                    | English / Cymraeg                                                                                                    | Uppedanti Cymr<br>Wedd Governmen | Teipiwch yr <b>Enw</b><br>Defnyddiwr a'r<br>Cuddair yn y<br>blychau priodol |
|----------------------------------------------------------------------------------------------------|----------------------------------------------------------------------------------------------------|----------------------------------------------------------------------------------------------------|----------------------------------|-----------------------------------------------------------------------------|
| non yw system ar chebu ar sen y ponion rhiedu (mesyndy sautudo y<br>chyfarwyddiadu ar su ti defnyddio'r system archebu. Cysyllwch â'r<br>os oes angen copi o'r llythyr hwn arnoch chi.<br>Cyn mynd ymlaen i archebu argymhellwn eich bod yn cyfeirio at y car<br>Llwytho i lawr y canllawiau Profion Rhifedd (Rhesymu) Cenedlaethol<br>Ma'e'r dogfen hon mewn fformat Adobe PDF. Gallwch edrych arni ga<br>Efallai y bydd yn ddefnyddiol hefyd i chi gyfeirio at y Llawlyfr Gweinyd | ng Nghymru. Dylech too wedi oerdyn hyd<br>Llinell Gymorth Archebu Profion ar 02920<br>Illawlau:<br>n ddefnyddio Adobe Reader, y gellir ei llw<br>du'r Profion i gael arweiniad ar y trefniada | yr yn tynnwys ei ch gwyddaeun mewng<br>265327 neu yn aplc@profioncenedlaeth<br>ytho i lawr yn rhad ac am ddim o Adobe,<br>au Mynediad a Datgymhwysiad. | onoci a<br>iol.cymru             | a pwyswch y<br>botwm<br><b>MEWNGOFNODI</b>                                  |
| Enw Defnydd<br>Cyfrinair:                                                                                                    | iwr:<br>Mewngoffnodt                                                                                                    |                                                                                                    |                                  |                                                                             |
| Drwy barhau i ddefnyddio'r safle                                                                                                    | hwn, rydych yn cytuno y gallwn osod nifer                                                                                                    | bach o 'cwcis'.                                                                                                    |                                  |                                                                             |

3. Archebu'r profion rhifedd.

| Archabu Profion Consellation                                                                                                    | English / Cymraeg                                                                                                    | ]                                                    |
|----------------------------------------------------------------------------------------------------|----------------------------------------------------------------------------------------------------|------------------------------------------------------|
|                                                                                                    | للإير بي المعالي المعالي<br>المعالي المعالي المعالي المعالي المعالي المعالي المعالي المعالي المعالي المعالي المعالي المعالي المعالي المعالي | Pwyswch y                                            |
| Croeso 9999999                                                                                                    | Amseru allan ymhen: 17:57 Allgofnodi                                                                                                    | botwm                                                |
| Mewnbynnwch ofynion papurau prawf rhifedd (rhesymu) eich ysgol.<br>Dylech gyfeirio at y Canllawiau a lwythwyd i lawr wrth fewnbynnu eich archebion. |                                                                                                    | τ ΜΕΨΝΗΡΙΛΙΑΝΚΗ AIRCHED RHIFEDD (RHESYMU)<br>er mwyn |
|                                                                                                    |                                                                                                    | archebu profion<br>rhifedd                           |
| Ar ôl mewnbynnu'r gofynion, cyflwynwch eich archeb gan ddefnyddio'r botwm <b>Cyflwyno'r Archeb.</b><br>CYFLWYNO'R ARCHEB                            |                                                                                                    | (rhesymu)                                            |
| Os bydd angen, gallwch gadw eich archeb a dychwelyd ati yn nes ymlaen gan ddefnyddio'r botwm Cadw ac Allgofnod                                      | L                                                                                                    | Saesneg).                                            |

| rchebu Pr                                            | rofion Cenedlaet                                                                               | hol                                                                                   |                                | English / Cymraeg                                                                                                    | Llywodraeth Cyr<br>Welsh Governm |
|------------------------------------------------------|------------------------------------------------------------------------------------------------|---------------------------------------------------------------------------------------|--------------------------------|----------------------------------------------------------------------------------------------------|----------------------------------|
| <b>î</b>                                             | Croeso 9999999                                                                                 |                                                                                       |                                | Amseru allan ymhen: 19:24                                                                                                 | Allgofnod                        |
| Archebu<br>Defnyddiwch y<br>Nodwch nifer y<br>wahân. | <b>Profion Rhifedd</b><br><sup>,</sup> cyfarwyddiadau rydych w<br>y disgyblion sy'n sefyll pob | (Rhesymu)<br>edi'u llwytho i lawr "Archebu Profic<br>prawf ar gyfer pob grŵp blwyddyn | n Rhifedd (Rh<br>perthnasol. E | iesymu) Cenedlaethol" am gymorth wrth gyflwyno'r archeb.<br>lydd archebion profion addasedig yn cael eu casglu ar ffurfle | n ar                             |
|                                                      | **Nifer y pr                                                                                   | ofion rhifedd (rhesymu) Saesneg                                                       |                                | **Nifer y profion rhifedd (rhesymu) Cymraeg                                                                               |                                  |
| Blwyddyn 2                                           |                                                                                                | 28                                                                                    |                                | 28                                                                                                    |                                  |
| Blwyddyn 3                                           |                                                                                                | 29                                                                                    |                                | 29                                                                                                    | *                                |
| Blwyddyn 4                                           |                                                                                                | 32                                                                                    |                                | 32                                                                                                    |                                  |
| Blwyddyn 5                                           |                                                                                                | 28                                                                                    |                                | 28                                                                                                    | ×                                |
| Blwyddyn 6                                           |                                                                                                | 24                                                                                    |                                | 24                                                                                                    |                                  |
| Blwyddyn 7                                           |                                                                                                | 0                                                                                     |                                | 0                                                                                                    | *                                |
| Blwyddyn 8                                           |                                                                                                | 0                                                                                     |                                | 0                                                                                                    | ×.                               |
| Blwyddyn 9                                           |                                                                                                | 0                                                                                     | a<br>V                         | 0                                                                                                    |                                  |
| **Bydd pob dis<br>Cyfrifir nifer y F                 | sgybl yn derbyn llyfryn pro<br>Pecynnau Athro ar sail nife<br>NESAF <b>&gt;</b>                | ofion rhifedd rhesymu.<br>er y profion a archebir.                                    |                                |                                                                                                    |                                  |

Nodwch nifer y profion ar gyfer pob blwyddyn yn y blychau priodol. Bydd rhaid nodi rhif ym mhob blwch cyn medru symud ymlaen. Pwyswch NESAE S ar ôl gorffen.

| wjec Archebu<br>cbac                              | rofion                                                 | Upwerkberth Cymru<br>Melsh Goerennert |
|---------------------------------------------------|--------------------------------------------------------|---------------------------------------|
| Croeso                                            | 34567 Amseru allan ymhen: 1943                         | Algofnodi                             |
| Ydych chi am newid a<br>Ie<br>Na<br>YN ÔL NESAF > | cheb am brofion addasedig ar gyfer unrhyw ddisgyblion? |                                       |

| Archebu                                                                                                    | Profion Cenec  | llaethol                                                                                                    |  |  |  |                    | English / C        | ymraeg   | Uywodraeth Cym<br>Welsh Governme |
|----------------------------------------------------------------------------------------------------|----------------|----------------------------------------------------------------------------------------------------|--|--|--|--------------------|--------------------|----------|----------------------------------|
| <b>n</b>                                                                                                    | Croeso 9999999 |                                                                                                    |  |  |  | Ar                 | nseru allan ymhe   | n: 19:08 | Allgofnodi                       |
| Profion Rhifedd (Rhesymu) Addasedig<br>Defnyddiwch y cyfarwyddiadau rydych wedi'u llwytho i lawr "Archebu Profion Rhifedd (Rhesymu) Cenedlaethol" am gymorth wrth gyflwyno'r archeb.<br>Efallai yr hoffech gyfeirio hefyd at y "Llawlyfr Gweinyddu Profion" am wybodaeth bellach. |                |                                                                                                    |  |  |  |                    |                    |          |                                  |
|                                                                                                    | NIIE           | Nifer y profion rhifedd (rhesymu) Saesneg<br>Print Mawr<br>Addasedig Braille Print wedi'i Canllawiau<br>Fwyhau Nam ar y Clyw |  |  |  | er v bronon rhited | a irnosvinin i vit | iraeo    |                                  |

0 4 0 4 0 0 🔹 0 🔺 0 🔄 Blwyddyn 2 0 🔄 0 👻 Blwyddyn 3 0 🔹 0 0 0 0 🕀 0 0 0 0 0 🕀 Blwyddyn 4 0 🕀 0 0 🗄 1 1 0 0 0 0 Blwyddyn 5 0 2 Blwyddyn 6 0 0 0 0 0 Blwyddyn 7 0 🗧 0 0 0 0 0 0 0 0 Blwyddyn 8 0 0 0 Blwyddyn 9 0 😫 0 0 0 0 😒 0 0 0 🖹 YN ÔL NESAF >

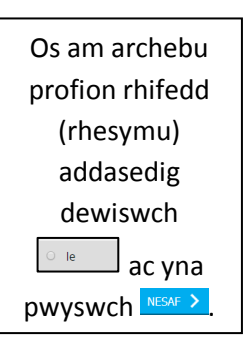

Nodwch nifer y profion ar gyfer pob blwyddyn yn y blychau priodol. Bydd rhaid nodi rhif ym mhob blwch cyn medru symud ymlaen. Pwyswch NEW > ar ôl gorffen.

## 4. Cyflwyno'r archeb

| Archebu Profion Cenedlaethol                                                                                                    | English / Cymraeg | Mae'r archeb<br>rhifedd yn                            |
|----------------------------------------------------------------------------------------------------|-------------------|-------------------------------------------------------|
| Mewnbynnwch ofynion papurau prawf rhifedd (rhesymu) eich y         Dylech gyfeirio at y Canllawlau a lwythwyd i lawr wrth fewnbynnu eich archebion. <b>T</b> ARCHEB RHIFEDD (RHESYMU) YN GYFLAWN          Nawr eich bod wedi mewnbynnu'r gofynion, cyflwynwch eich archeb gan ddefnyddio'r botwm Cyflwyn | ysgol.            | gyflawn felly<br>mae'r botwm<br>wedi troi'n<br>wyrdd. |
| CYFLWYNO'R ARCHEB     Cyflwyno'r archeb     adw eich archeb a dychwelyd ati yn nes ymlaen gan ddefnyddio'r botwm Car     CADW AC ALLGOFNODI                                                                                                    | dw ac Allgofnodi. | Pwyswch y<br>botwm                                    |

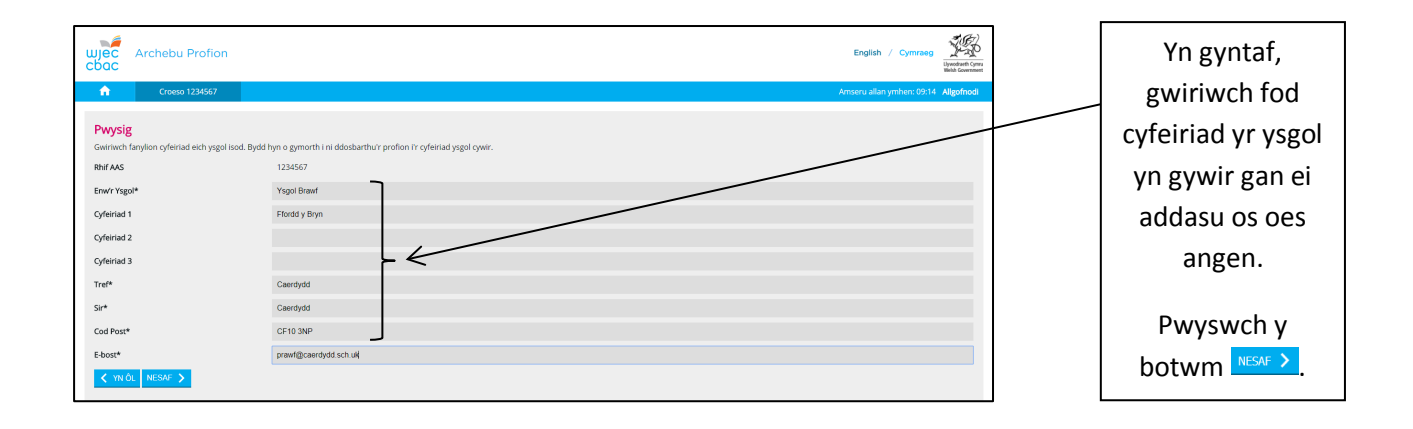

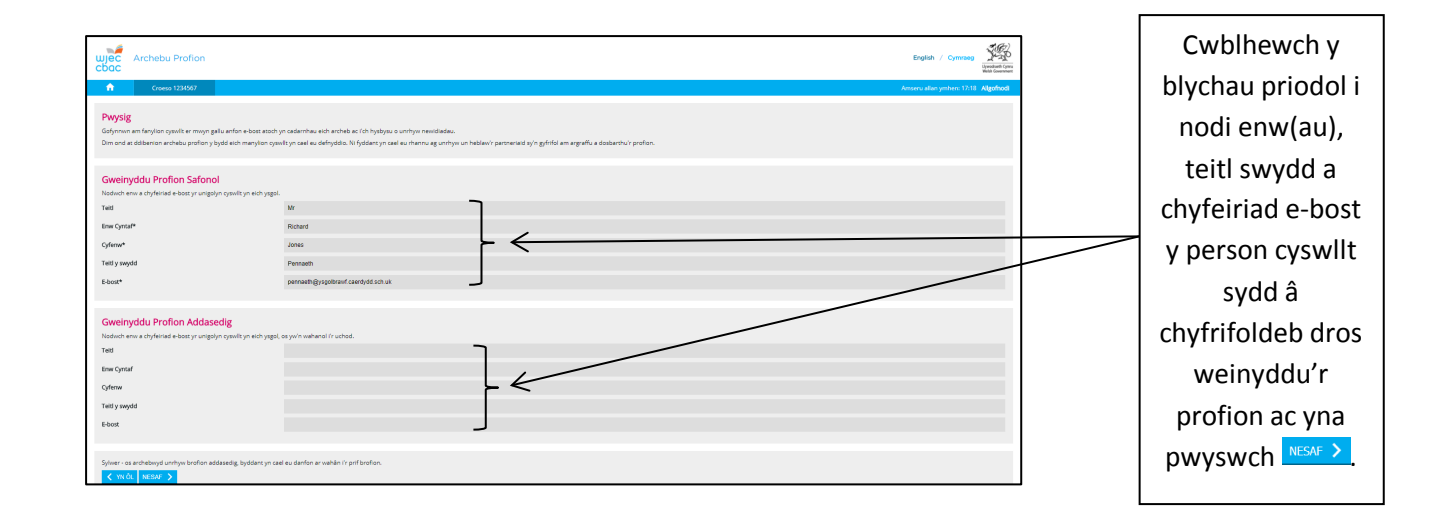

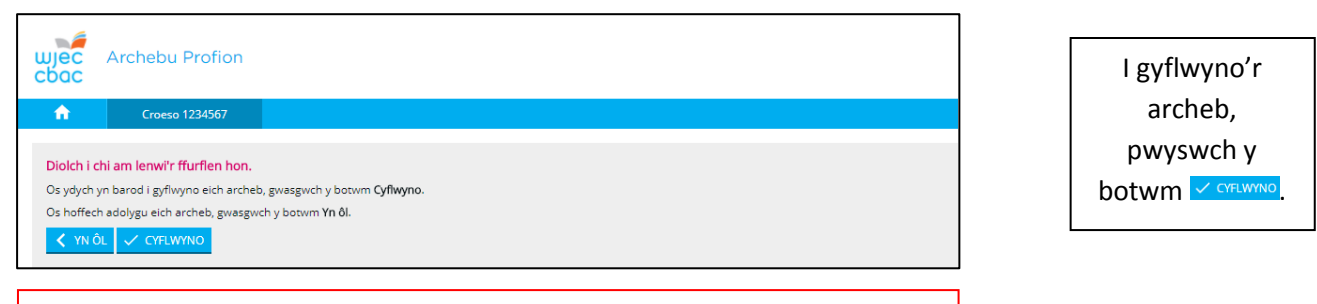

Bydd modd addasu'r archeb ar unrhyw adeg, hyd at 22 Tachwedd 2019.

Mae'r archeb yn awr yn gyflawn ac anfonir e-bost atoch i gadarnhau nifer y profion archebwyd.

| ujec Anchetu Profilon                                                                                                    |                                                                                                    |                                                                 |                                                                                        |                    |                      |                                                                                                    | ngan / names 🎢                  |
|----------------------------------------------------------------------------------------------------|----------------------------------------------------------------------------------------------------|-----------------------------------------------------------------|----------------------------------------------------------------------------------------|--------------------|----------------------|----------------------------------------------------------------------------------------------------|---------------------------------|
| Como 19687                                                                                                    |                                                                                                    |                                                                 |                                                                                        |                    |                      |                                                                                                    | Annual Manyathan 1939. Algobard |
| Profilon Darfiers a Shafedd Cenedlaethal yr<br>Ordennyind i olefel yr hydraesu a defel de yn yw<br>Ochdlaeth wedinia a dei aferdalaet y byrgen odd<br>men an en olefel da an<br>Trans an en olefel da an<br>Trans an en olefel da an | <b>ng Nghymru</b><br>ant sa alalashin di papit genandi popitat je nytima per t posh dalahan. Di ang penjah s | ordyn ymeigrau ar nil oethi, synfiedi i'r lleel Groefi debiiu o | Nalyter alver werker free <sup>1</sup> ree i try e kost at add gendersamellaktisk prov |                    |                      |                                                                                                    |                                 |
| Crynodeb o'r Archeb<br>Marylon Quelt                                                                                                    |                                                                                                    |                                                                 |                                                                                        |                    |                      |                                                                                                    |                                 |
| therpologist                                                                                                    | prevanti di sugato col com                                                                                   |                                                                 |                                                                                        |                    |                      |                                                                                                    |                                 |
|                                                                                                    |                                                                                                    |                                                                 |                                                                                        |                    |                      |                                                                                                    |                                 |
| Profest Darber                                                                                                    |                                                                                                    |                                                                 |                                                                                        |                    |                      |                                                                                                    |                                 |
| Thread by 2                                                                                                    |                                                                                                    | The protect de los barries                                      |                                                                                        |                    | Kitery police data   | an (shring                                                                                                    |                                 |
| Threadow 2                                                                                                    |                                                                                                    |                                                                 |                                                                                        |                    |                      |                                                                                                    |                                 |
| Bassidys 4                                                                                                    |                                                                                                    | 10                                                              |                                                                                        |                    | N                    |                                                                                                    |                                 |
| Baryddyn 3                                                                                                    |                                                                                                    | 24                                                              |                                                                                        |                    |                      |                                                                                                    |                                 |
| Bayddyn K                                                                                                    |                                                                                                    | 24                                                              |                                                                                        |                    | 24                   |                                                                                                    |                                 |
| Huydaya )                                                                                                    |                                                                                                    |                                                                 |                                                                                        |                    |                      |                                                                                                    |                                 |
| Reynys I                                                                                                    |                                                                                                    |                                                                 |                                                                                        |                    |                      |                                                                                                    |                                 |
|                                                                                                    |                                                                                                    |                                                                 |                                                                                        |                    |                      |                                                                                                    |                                 |
|                                                                                                    |                                                                                                    |                                                                 |                                                                                        |                    |                      |                                                                                                    |                                 |
| Perfor Carlier Addaptedg                                                                                                    |                                                                                                    |                                                                 |                                                                                        |                    |                      |                                                                                                    |                                 |
|                                                                                                    | First Raw Addressly                                                                                          | but-                                                            | Fild and Charles                                                                       | Fith Most Industry | had protected back   |                                                                                                    | Fill and Charles                |
| Register 2                                                                                                    |                                                                                                    |                                                                 |                                                                                        |                    | 1                    | _                                                                                                    |                                 |
| Repúter 3                                                                                                    |                                                                                                    |                                                                 |                                                                                        |                    |                      |                                                                                                    |                                 |
| Repúlys 4                                                                                                    |                                                                                                    |                                                                 |                                                                                        |                    |                      |                                                                                                    | 1                               |
| Reptige 1                                                                                                    |                                                                                                    |                                                                 |                                                                                        |                    |                      |                                                                                                    |                                 |
| Baryldyn S                                                                                                    |                                                                                                    |                                                                 |                                                                                        |                    |                      |                                                                                                    |                                 |
| Bagings 7                                                                                                    |                                                                                                    |                                                                 |                                                                                        |                    |                      |                                                                                                    | 6                               |
| Baging A                                                                                                    |                                                                                                    |                                                                 |                                                                                        |                    |                      |                                                                                                    |                                 |
|                                                                                                    |                                                                                                    |                                                                 |                                                                                        |                    |                      |                                                                                                    |                                 |
| Parker William                                                                                                    |                                                                                                    |                                                                 |                                                                                        |                    |                      |                                                                                                    |                                 |
|                                                                                                    |                                                                                                    | Hite y profess debid lawring                                    |                                                                                        |                    | Altery produce state | edit Convine                                                                                                    |                                 |
| Baryalaja 2                                                                                                    |                                                                                                    |                                                                 |                                                                                        |                    |                      |                                                                                                    |                                 |
| Bayddyn 3                                                                                                    |                                                                                                    | 20                                                              |                                                                                        |                    | 21                   |                                                                                                    |                                 |
| Royciga 6                                                                                                    |                                                                                                    |                                                                 |                                                                                        |                    |                      |                                                                                                    |                                 |
| Benefiter S                                                                                                    |                                                                                                    | -                                                               |                                                                                        |                    | 2                    |                                                                                                    |                                 |
| Basiles?                                                                                                    |                                                                                                    |                                                                 |                                                                                        |                    |                      |                                                                                                    |                                 |
| Begins 1                                                                                                    |                                                                                                    |                                                                 |                                                                                        |                    |                      |                                                                                                    |                                 |
| OuryEdge S                                                                                                    |                                                                                                    |                                                                 |                                                                                        |                    |                      |                                                                                                    |                                 |
|                                                                                                    |                                                                                                    |                                                                 |                                                                                        |                    |                      |                                                                                                    |                                 |
| Peorlane. Minimal Addresseding                                                                                                    |                                                                                                    |                                                                 |                                                                                        |                    |                      |                                                                                                    |                                 |
|                                                                                                    | And Mars Addressin                                                                                           | Milery professer Middl Lawreng                                  | Intractification (address for surface                                                  | And March Minerity | Where produce that   | held Conving                                                                                                    | (alate here the                 |
| Registral                                                                                                    |                                                                                                    | 1                                                               | Contrast of a Poly                                                                     | No of the second   |                      | Conception of the Conception of the Conception o | and a state of the              |
| Reption 5                                                                                                    |                                                                                                    |                                                                 |                                                                                        |                    |                      |                                                                                                    | 6                               |
| Bugitign 4                                                                                                    |                                                                                                    |                                                                 |                                                                                        |                    |                      |                                                                                                    |                                 |
| Neglige 5                                                                                                    |                                                                                                    |                                                                 |                                                                                        |                    |                      |                                                                                                    |                                 |
| Baytigt 4                                                                                                    |                                                                                                    |                                                                 |                                                                                        |                    |                      |                                                                                                    |                                 |
| Bagiliye. 7                                                                                                    |                                                                                                    |                                                                 |                                                                                        |                    |                      |                                                                                                    |                                 |
| Braddyn B                                                                                                    |                                                                                                    |                                                                 |                                                                                        |                    |                      |                                                                                                    |                                 |
|                                                                                                    |                                                                                                    |                                                                 |                                                                                        |                    |                      |                                                                                                    |                                 |

Bydd hefyd grynodeb o'r archeb yn ymddangos ar y sgrin wrth ddilyn y linc 'Dychwelyd gartref' a phwyso'r botwm